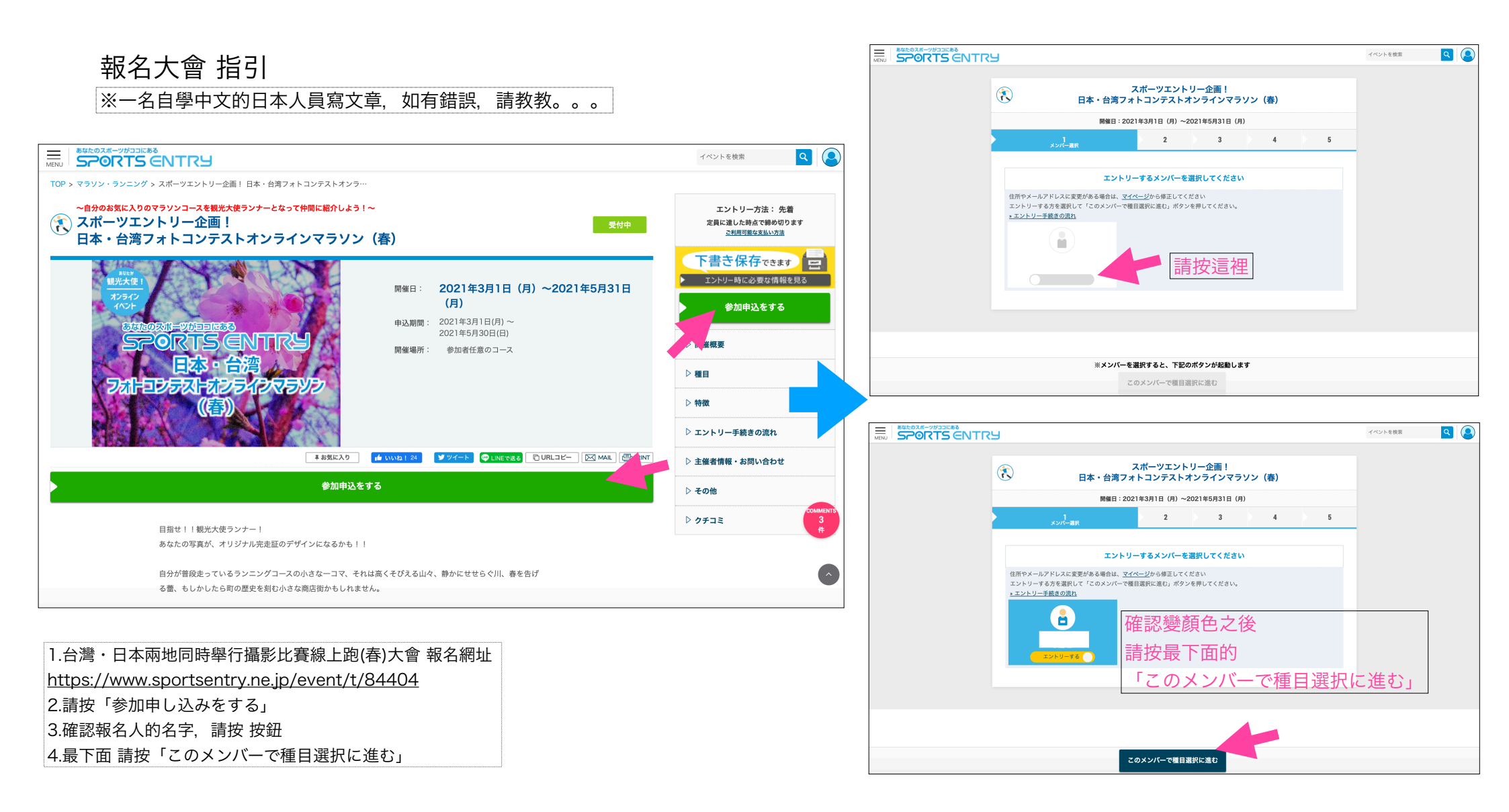

## 選參加的項目頁面

#### 5.請確認一下,參加者的資訊 名字,生日,性別,地址,電話號碼,電子郵箱

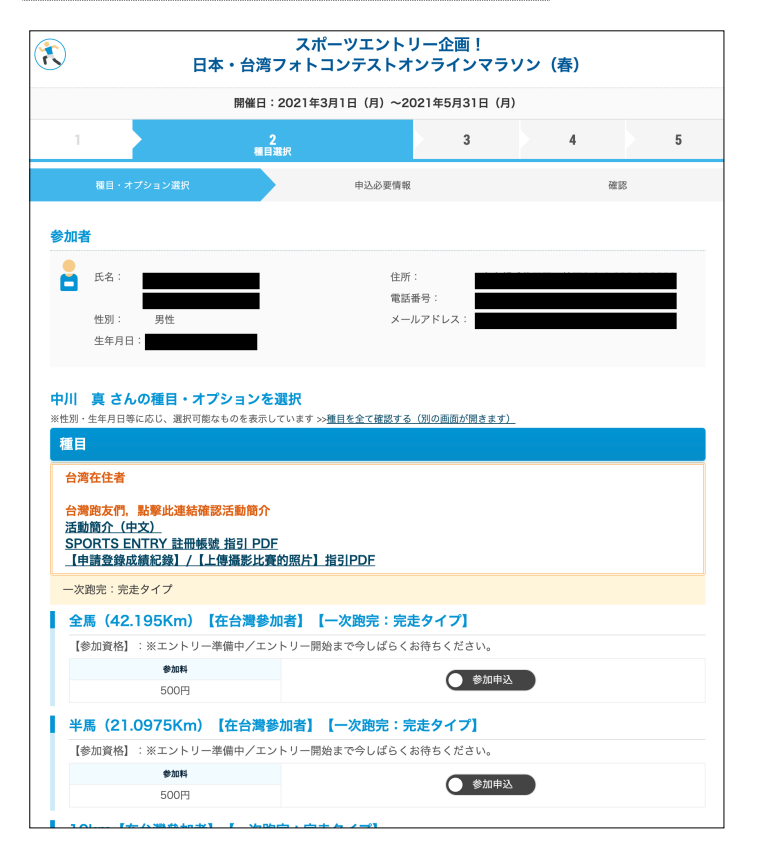

#### 6.請選準備參加的項目,請按参加申込 然後確認一下,按鈕變緣色

| 1  | 11日<br>1                                                                         |                     |                 |            |   |
|----|----------------------------------------------------------------------------------|---------------------|-----------------|------------|---|
| Г  | 台湾在住者                                                                            |                     |                 |            |   |
|    | 台灣跑友們,點擊此連結確認活動簡介<br>活動簡介(中文)<br>SPORTS ENTRY 註冊帳號 指引 PDE<br>【申請登錄成績紀錄】/【上傳攝影比賽# | 的照片】指引PDF           |                 |            |   |
|    | 一次跑完:完走タイプ                                                                       |                     |                 |            |   |
| ī. | 全馬(42.195Km)【在台灣參加                                                               | 者】【一次跑完:完走ター        | イプ]             |            |   |
|    | 【参加資格】:※エントリー準備中/エント                                                             | - リー開始まで今しばらくお待ち    | ちください。          | بكيل كيل ك |   |
|    | @2014                                                                            |                     | A.47483         | 請按按        | 跹 |
| L  | 500円                                                                             |                     | - Andrews       |            |   |
| i  | 半馬 (21.0975Km) 【在台灣參                                                             | 加者】【一次跑完:完走会        | タイプ] 💧          |            |   |
|    | 【参加資格】:※エントリー準備中/エント                                                             | - リー開始まで今しばらくお待ち    | ちください。          |            |   |
|    | <b>9</b> 335                                                                     |                     | 参加中込            |            |   |
| L  | 500円                                                                             |                     |                 |            |   |
| T. | 10km【在台灣參加者】【一次跑9                                                                | 記:完走タイプ】            |                 |            |   |
|    | 【参加資格】:※エントリー準備中/エント                                                             | 、リー開始まで今しばらくお待ち     | ちください。          |            |   |
|    | 学如料                                                                              |                     |                 |            |   |
|    | 500円                                                                             |                     | U BARANCE       |            |   |
| i. | 5km【在台灣參加者】【一次跑完                                                                 | :完走タイプ】             |                 |            |   |
|    | 【参加資格】: ※エントリー準備中/エント                                                            | - リー開始まで今しばらくお待ち    | ちください。          |            |   |
|    | <b>9</b> 2014                                                                    |                     |                 |            |   |
| L  | 500円                                                                             |                     | 1000-1000       |            |   |
| i. | 2km【在台灣參加者】【一次跑完                                                                 | : 完走タイプ]            |                 |            |   |
|    | 【参加資格】:※エントリー準備中/エント                                                             | - リー開始まで今しばらくお待ち    | ちください。          |            |   |
|    | 0X8                                                                              |                     | (1) (1) (1) (1) |            |   |
| L  | 500円                                                                             |                     | 1000000         |            |   |
|    | 果精的完:果精タイプ                                                                       |                     |                 |            |   |
| ř. | 全표 (42 195Km) 【在台灣參加                                                             | <b>米】【思猜</b> ‰宗:思穑々 | イブ1             |            |   |
| Т  | 【参加資格】: ※エントリー準備中/エント                                                            | いー開始まで合しばらくお待ち      | ちください。          |            |   |
|    | 9204                                                                             |                     |                 |            |   |
|    | 500円                                                                             |                     | ● 参加申込          |            |   |
| i. | 半馬 (21.0975Km) 【在台灣藝                                                             | 加者】【累積政宗:累積?        | タイプ1            |            |   |
| I. | 【参加資格】:※エントリー準備中/エン                                                              | - リー開始まで今しばらくお待ち    | ちください。          |            |   |
|    | 9X11                                                                             |                     |                 |            |   |
|    | 500円                                                                             |                     | C SULLY         |            |   |
| 2  |                                                                                  |                     |                 |            |   |
|    | 日本在住者                                                                            |                     |                 |            |   |
|    | [完走タイプ]                                                                          |                     |                 |            |   |
| I. | マラソン(42.195km) 【日本                                                               | 在住者】(参加賞あり)         | 【完走タイプ】         |            |   |
|    |                                                                                  |                     |                 |            |   |

#### 7.最後按,最下面的「申込必要情報の入力へ」

| 1                | マラソン(42.195km) 【日本                                  | 在住者】(参加賞あり)【距離累積タイプ】                                                                                 |
|------------------|-----------------------------------------------------|----------------------------------------------------------------------------------------------------|
|                  | 参加料                                                 | (*) (state)                                                                                          |
|                  | 1,500円                                              |                                                                                                    |
| i -              | マラソン(42.195km)【日本在                                  | 住者】(参加賞なし)【距離累積タイプ】                                                                                  |
|                  | 参加科                                                 |                                                                                                    |
|                  | 500円                                                | ● 多加車交                                                                                               |
| į.               | ハーフマラソン (21.0975km)                                 | 【日本在住者】(参加賞あり)【距離累積タイプ】                                                                              |
|                  | 参2014                                               |                                                                                                    |
|                  | 1,500円                                              |                                                                                                    |
| į.               | ハーフマラソン (21.0975km)                                 | 【日本在住者】(参加賞なし)【距離累積タイプ】                                                                              |
|                  | 参加料                                                 | Ab Marth 11                                                                                          |
|                  | 500円                                                | Steines                                                                                              |
|                  |                                                     | ●込必要情報の入力へ 請按按鈕                                                                                      |
| st: 0)<br>C<br>S | パポーンがつぶにある<br>ORTS ENTRY スポー-<br>「f□」 ◎ ~量見<br>会社様: | ソ大会検索・エントリー 大会グチコミ オンラインショップ ご利用ガイド お問い合わせ<br>・ご要望<br>要 プライバシーポリシー 標識・旅行業的数 大会主体者の方へ 広告掲載のご案内 for Fo |
|                  |                                                     | ダ<br>株式会社 <b>アプロード</b>                                                                               |

## 參加者資訊頁面

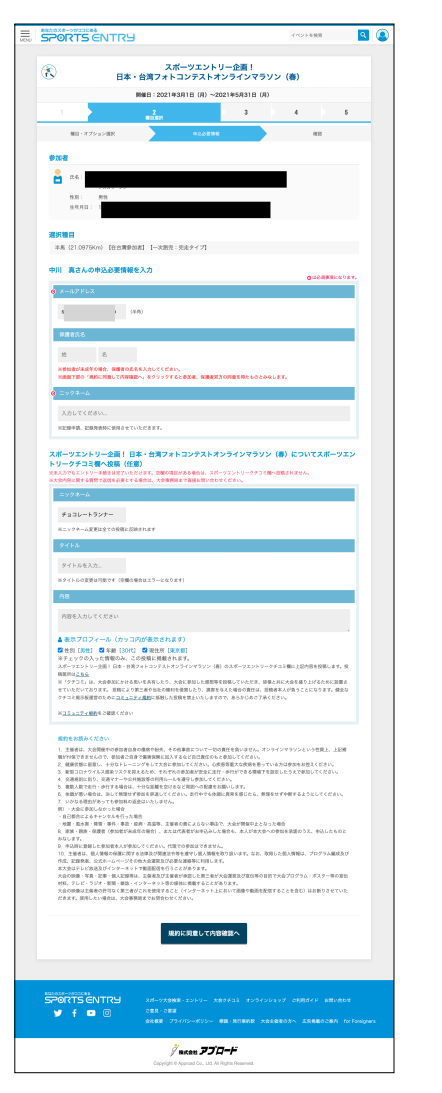

#### 8.請確認你參加的項目

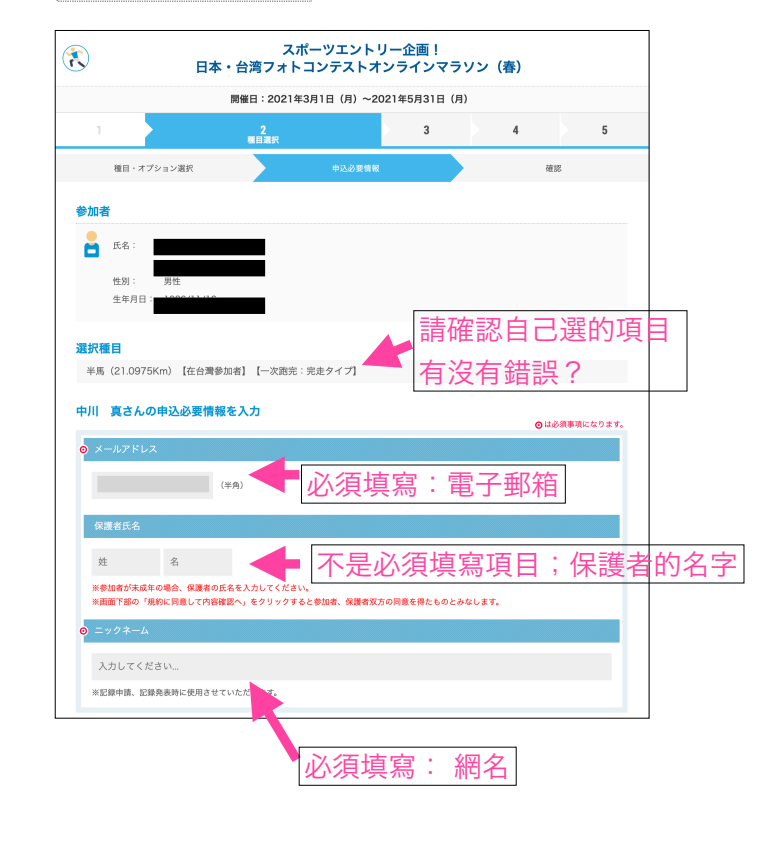

#### 比如:我會加油!,我會努力跑步! スポーツエントリー企画! 日本・台湾フォトコンテストオンラインマラソン(春)についてスポーツエン トリークチコミ欄へ投稿(任意) ※未入力でもエントリー手続きは完了いただけます。空欄の項目がある場合は、スポーツエントリークチコミ欄へ投稿されません。 ※大会内容に関する質問で返信を必要とする場合は、大会事務局まで直接お問い合わせください。 網名 ※ニックネーム変更は全ての投稿に反映されます 題目 タイトルを入力 ※タイトルの変更は可能です(空欄の場合はエラーになります) 發文內容 内容を入力してください ▲ 表示プロフィール(カッコ内が表示されます) ✓ 性別 [男性] ✓ 年齢 [30代] ✓ 現住所 [東京都] ※チェックの入った情報のみ、この投稿に掲載されます。 スポーツエントリー企画! 日本・台湾フォトコンテストオンラインマラソン(春)のスポーツエントリークチコミ欄に上記内容を投稿します。投 稿箇所はこちら ※「クチコミ」は、大会参加にかける思いを共有したり、大会に参加した感想等を投稿していただき、皆様と共に大会を盛り上げるために設置さ せていただいております。 投稿により第三者や当社の権利を侵害したり、損害を与えた場合の責任は、投稿者本人が負うことになります。健全な クチコミ掲示板運営のために<u>コミュニティ規約</u>に抵触した投稿を禁止いたしますので、あらかじめご了承ください。 ※<u>コミュニティ規約</u>をご確認ください 規約をお読みください 1. 主催者は、大会開催中の参加者自身の傷病や紛失、その他事故について一切の責任を負いません。オンラインマラソンという性質上、上記補 償が付保できませんので、参加者ご自身で傷害保険に加入するなど自己責任のもと参加してください。 2. 健康状態に留意し、十分なトレーニングをして大会に参加してください。心疾患等重大な疾病を患っている方は参加をお控えください。 3. 新型コロナウイルス感染リスクを抑えるため、それぞれの参加者が安全に走行・歩行ができる環境下を設定したうえで参加してください。 4. 交通規則に則り、交通マナーや公共施設等の利用ルールを遵守し参加してください。 複数人数で走行・歩行する場合は、十分な距離を空けるなど周囲への配慮をお願いします。 6. 体調が悪い場合は、決して無理せず参加を辞退してください。走行中でも体調に異常を感じたら、無理をせず中断するようにしてください。 7. いかなる理由があっても参加料の返金はいたしません。 例)・大会に参加しなかった場合 ・自己都合によるキャンセルを行った場合 ・地震・風水害・降雪・事件・事故・疫病・高温等、主催者の責によらない事由で、大会が開催中止となった場合 8. 家族・親族・保護者(参加者が未成年の場合)、または代表者がお申込みした場合も、本人が本大会への参加を承諾のうえ、申込したものと みなします。 9. 申込時に登録した参加者本人が参加してください。代理での参加はできません。 10. 主催者は、個人情報の保護に関する法律及び関連法令等を遵守し個人情報を取り扱います。なお、取得した個人情報は、プログラム編成及び 作成、記録発表、公式ホームページその他大会運営及び必要な連絡等に利用します。 本大会はテレビ放送及びインターネットで動画配信を行うことがあります。 大会の映像・写真・記事・個人記録等は、主催者及び主催者が承認した第三者が大会運営及び宣伝等の目的で大会プログラム・ポスター等の宣伝 材料、テレビ・ラジオ・新聞・雑誌・インターネット等の媒体に掲載することがあります。 大会の映像は主催者の許可なく第三者がこれを使用すること(インターネット上において画像や動画を配信することを含む)はお断りさせていた だきます。使用したい場合は、大会事務局までお同合わせください。 最後請按 規約に同意して内容確認へ

「規約に同意して内容確認

9.不是必須填寫項目: 您可以順便發文

### 9.請確認一下參加者的資訊 然後請按「お支払い方法の選択へ」

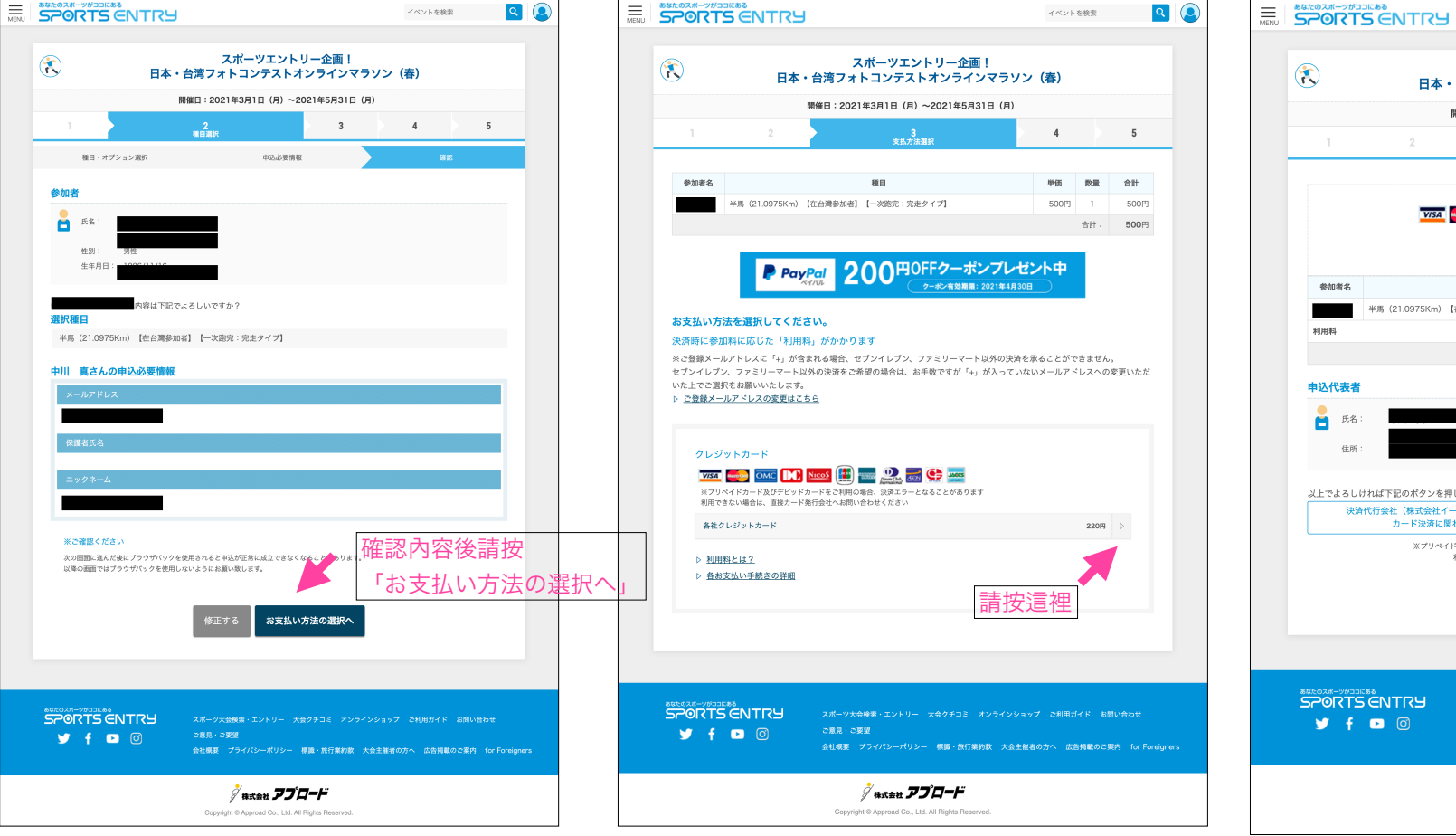

#### 10.請選付款方式,這活動只有信用卡付款。

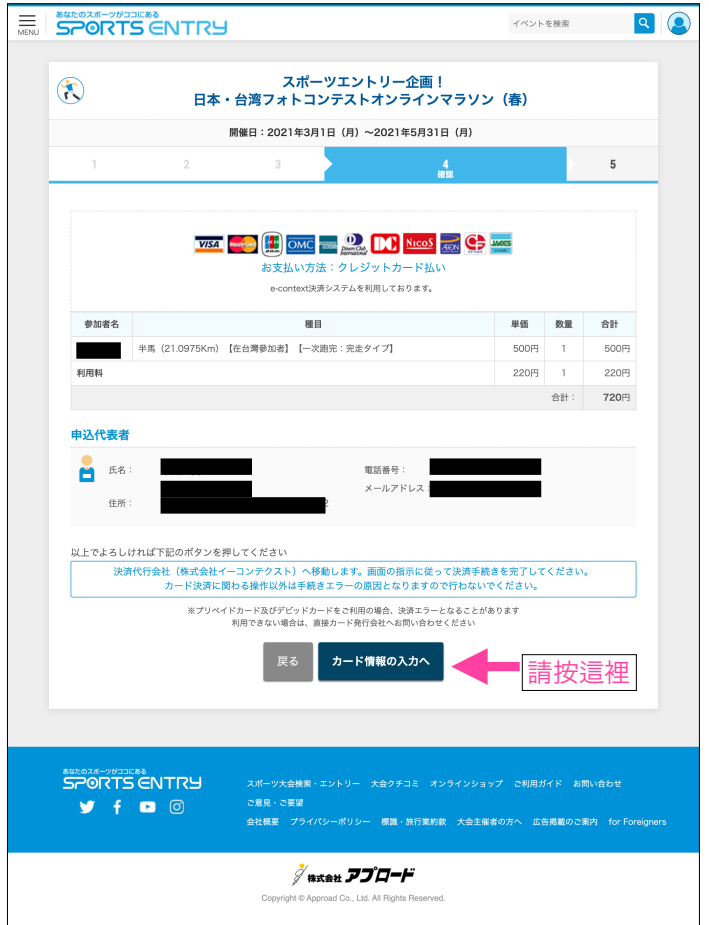

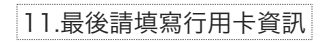

| 0 1 IB #K/()                                                                                                    | ן                                                                                                    | お支払い内容                                                                                                |
|----------------------------------------------------------------------------------------------------|----------------------------------------------------------------------------------------------------|----------------------------------------------------------------------------------------------------|
| ご利用可能な<br>クレジットカード                                                                                                    | VISA 👥 📭 📰 豌 🕵 🔮 👓                                                                                                    | ・ サイト名:<br>スポーツエントリー                                                                                  |
| クレジットカード†<br>ご利用いただくクロ<br>弊社ではデジタルII<br>カード番号                                                                                                    | 解観の入前開通い等にご注意いただき、下記項目を全て入力し「次へ」を押してください。<br>メジットカード 特徴は、カード各種人の方が入力してください。<br>Dを使用したSSL局守化技術により、カード簡単等を増帯化しています。ご安心ください。<br>・<br>・<br>半半角入力 (リイブンなし) 男:1234123412341234 | <ul> <li>・申込内容:<br/>スポーツエントリ,</li> <li>・申込合質:<br/>720円</li> <li>ヘルプ ・</li> <li>・ SDセキュアとは2</li> </ul> |
| 有効期限                                                                                                    | 03 (2021)<br>カードの有効期限は通常「月/年(西暦下2桁)」で刻印されていままの目限                                                                                                    |                                                                                                    |
| カード名義人                                                                                                    | ***角英宇入力 (例:TARO YAMADA) 名義                                                                                                    |                                                                                                    |
| 支払い回数                                                                                                    | 一括                                                                                                    |                                                                                                    |
|                                                                                                    | ( <b>∑</b> 5 ) <u>次</u> ∧                                                                                                    | 最後,請按這                                                                                                |
|                                                                                                    | ▲ <u>このページの先類</u> (                                                                                                    | 2                                                                                                    |
| このサイトは<br>SSL暗号化道<br>(1997)、<br>(1997)、<br>(1997)<br>(1997)<br>(1977)<br>(1997)<br>(1997)<br>(1977)<br>(1977)<br>(1977)<br>(1977)<br>(1977)<br>(1977)<br>(1977)<br>(1977)<br>(1977)<br>(1977)<br>(197) | プライバシー保護のため<br>信を採用しています。 Copyright e 2012 ECONTEXT, INC. a Digit                                                                                                    | ▶ <u>セキュリティについて</u><br>al Garage company. All rights reserved.                                        |
|                                                                                                    |                                                                                                    |                                                                                                    |
|                                                                                                    |                                                                                                    |                                                                                                    |
|                                                                                                    |                                                                                                    |                                                                                                    |
|                                                                                                    |                                                                                                    |                                                                                                    |
|                                                                                                    |                                                                                                    |                                                                                                    |
|                                                                                                    |                                                                                                    |                                                                                                    |

感謝, 您報名SPORTS ENTRY的大會

# 運動人生 從此出發 SPORTS ENTRY